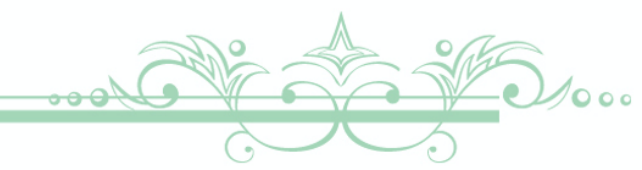

# \ カンタン! / 「ZOOM」のご利用方法 (パソコン/スマホ)

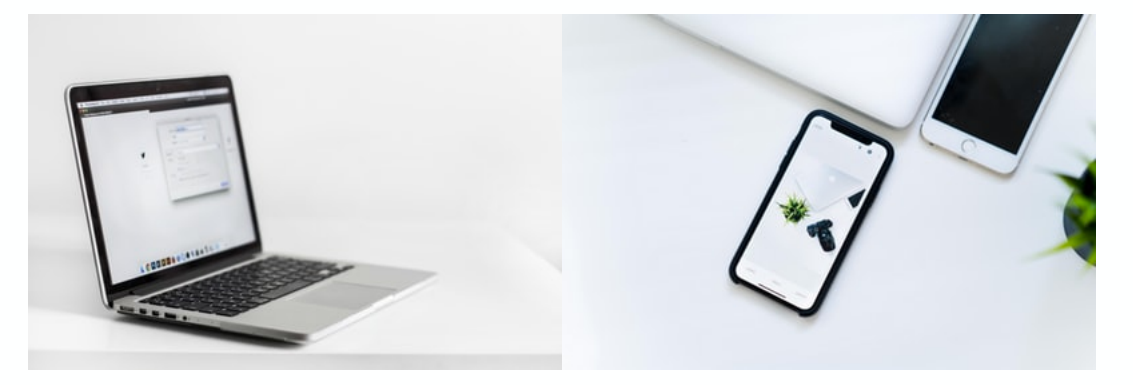

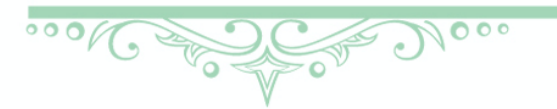

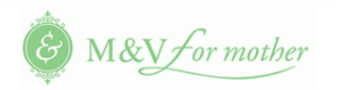

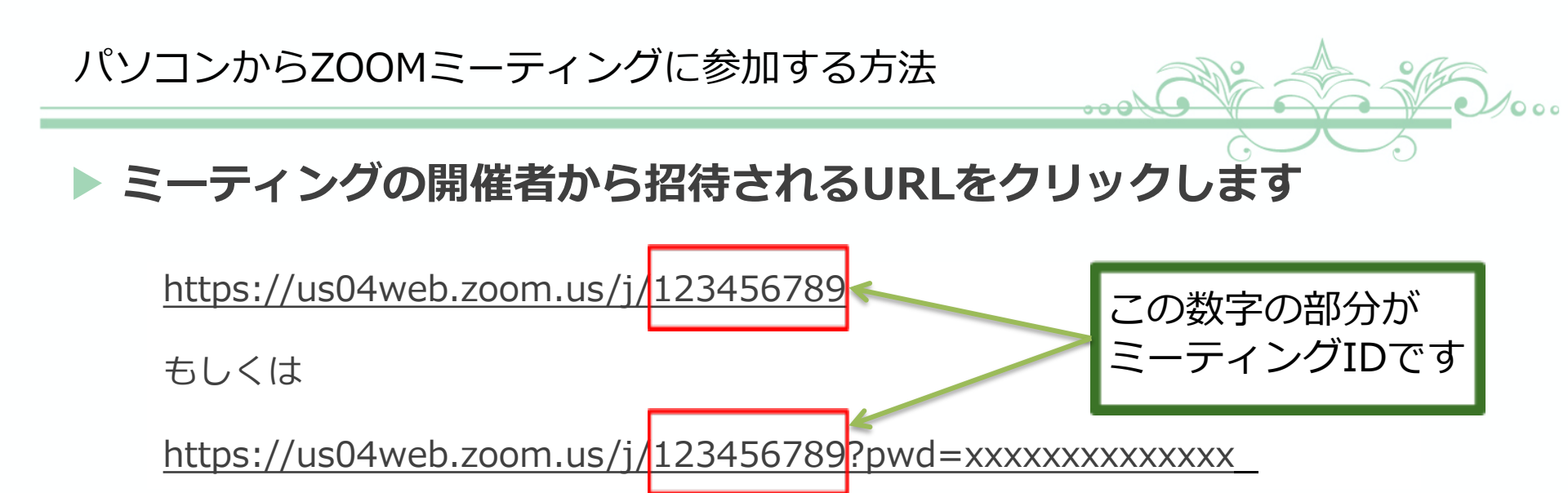

# > ブラウザーが立ち上がります ↓ > 「Zoom Meetingを開く」 をクリックします

|         | -                                             |  |
|---------|-----------------------------------------------|--|
| 1 (1111 | AL ALIAND AND AND AND AND AND AND AND AND AND |  |
|         |                                               |  |

| Zoom Meetings & | 開きますか? |
|-----------------|--------|
|-----------------|--------|

https://us04web.zoom.us がこのアプリケーションを開く許可を求めていま す。

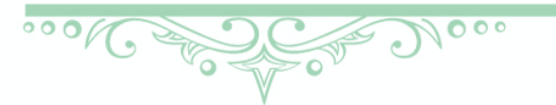

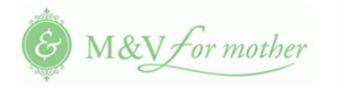

Zoom Meetings を開く

キャンセル

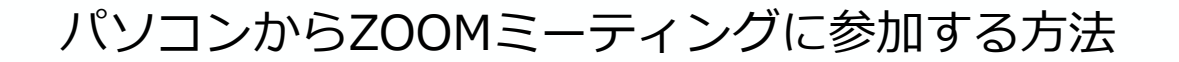

#### ▶ 「ビデオ付きで参加」をクリックします

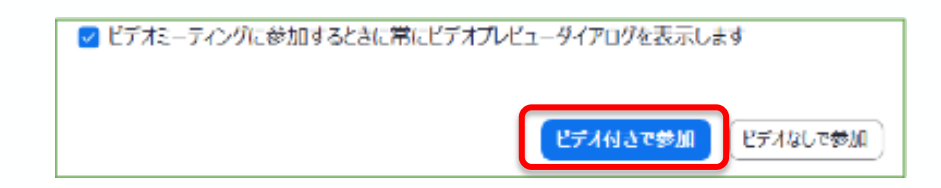

#### ▶ 主催者が参加の許可をするまで、しばらくお待ちください。

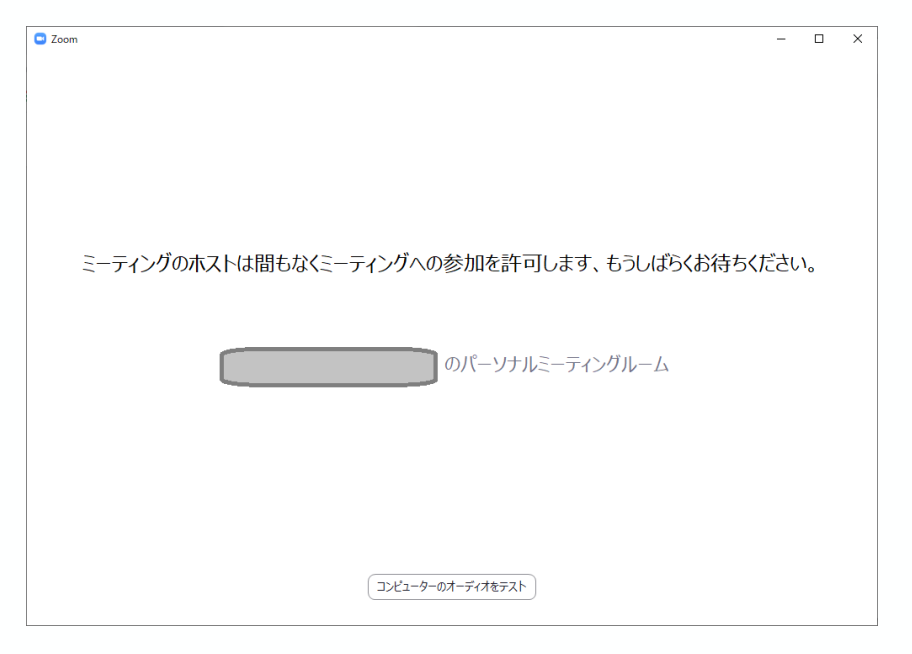

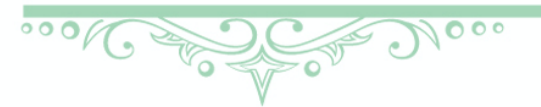

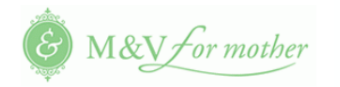

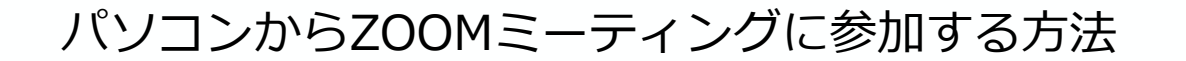

「コンピューターでオーディオに参加」をクリックします

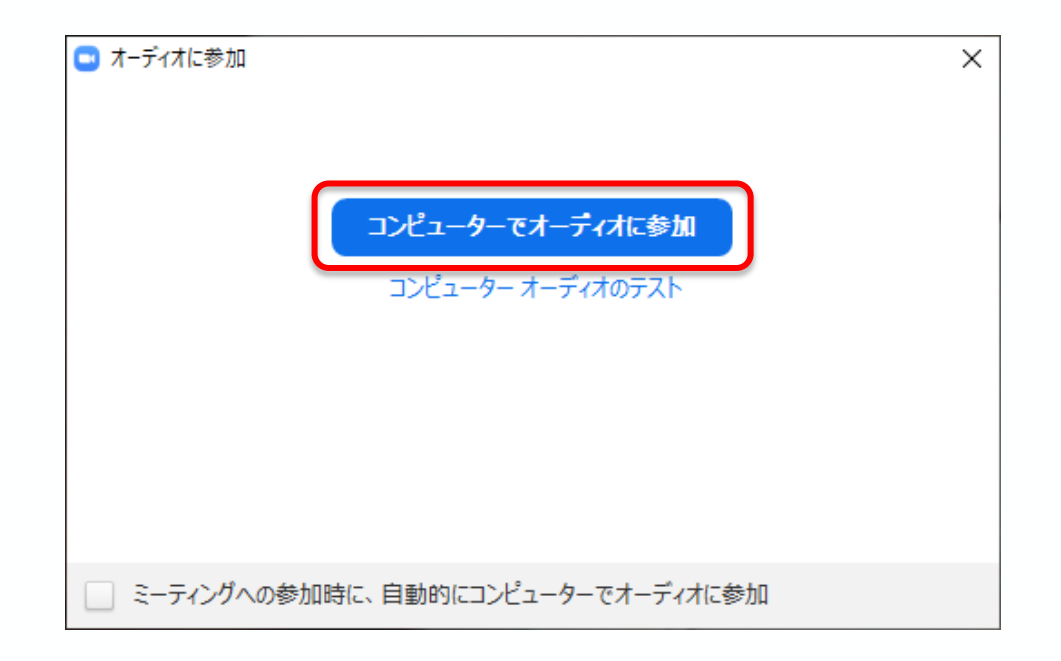

#### ▶ ZOOMミーティングが開始します。

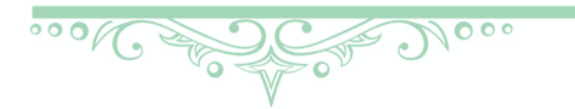

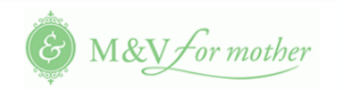

## 画面下の「メニューバー」を操作します

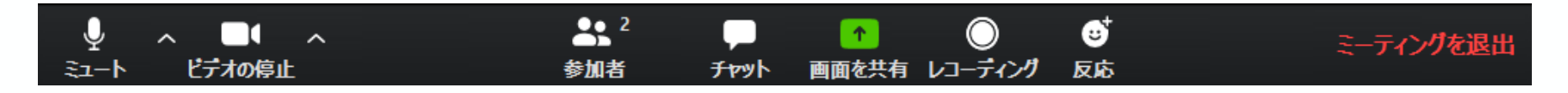

# ①「ミュート」の切り替え

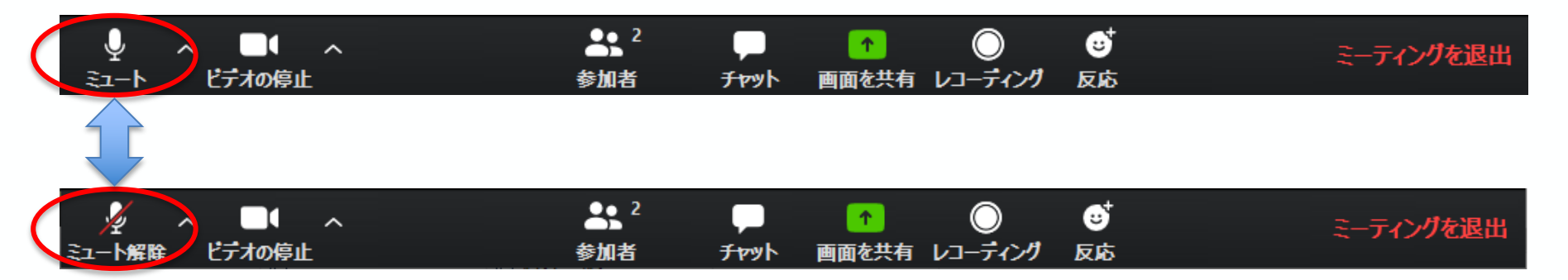

マイクのオン/オフを切り替えます。 自分の声を他の参加者に聞こえないようにする時に使います。 (<u>無料オンライン相談サービス時はマイクをONにしてください</u>)

0000 1000

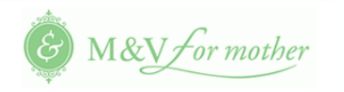

# ② ビデオの開始と停止の切り替え

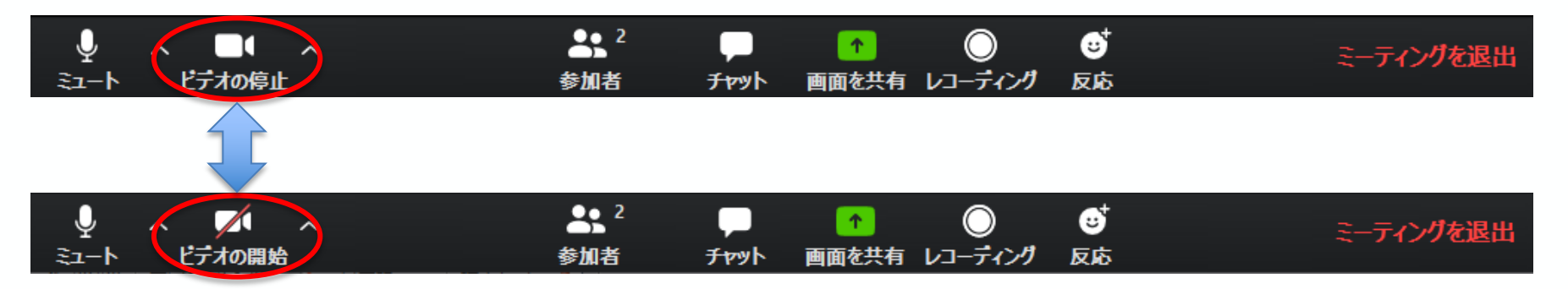

画面をカメラからの画像か待受け画像かに切り替えます。 自分を画面に映したくない時に使います。 (<u>無料オンライン相談サービス中はビデオをONにしてください。</u>)

#### ③ ミーティングの退出

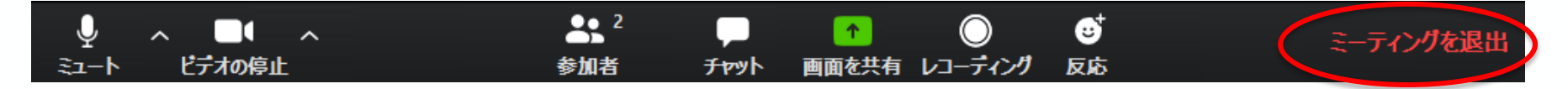

#### ミーティングを退出できます。

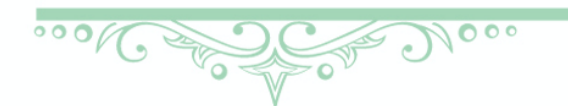

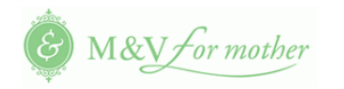

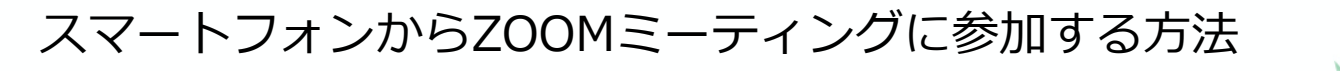

#### ZOOMアプリをインストールします

#### ▶ iPhoneの場合

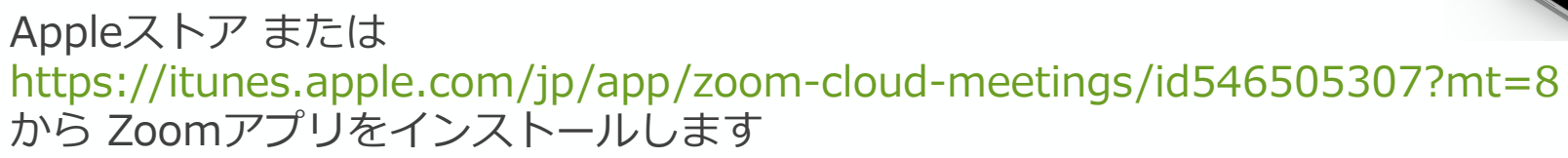

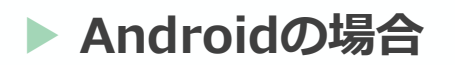

Google Play ストア または https://play.google.com/store/apps/details?id=us.zoom.videomeetings&hl=ja から Zoomアプリをインストールします

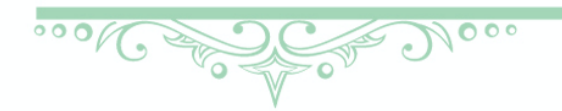

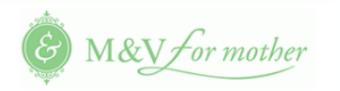

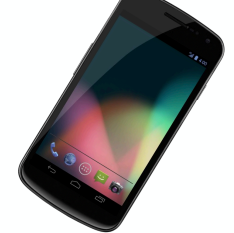

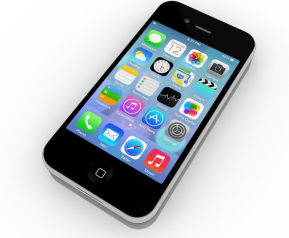

スマートフォンからZOOMミーティングに参加する方法

#### 「ミーティングに参加」をタップします

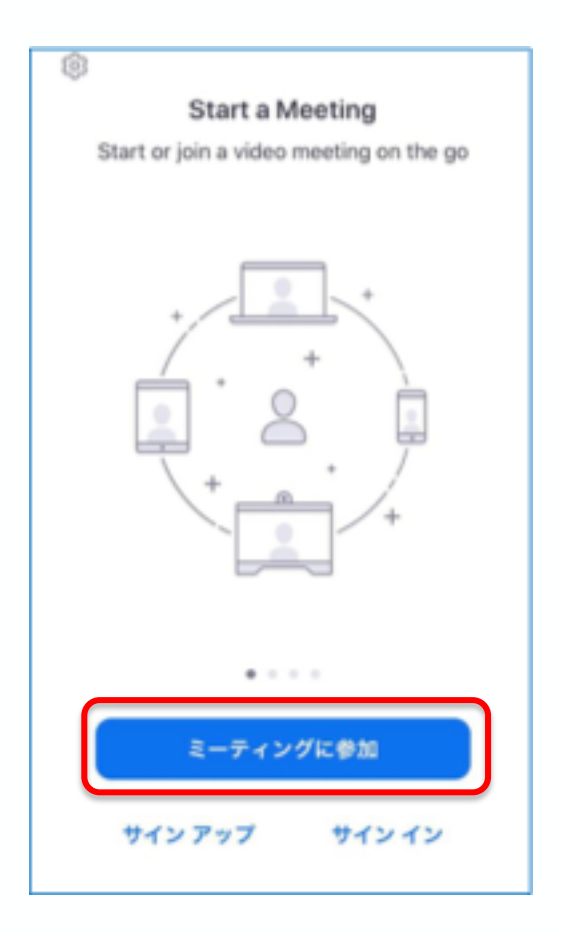

....M 1000 600

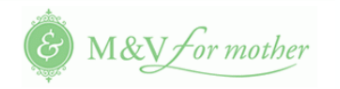

スマートフォンからZOOMミーティングに参加する方法

## ▶ 「ミーティングID」を入力します

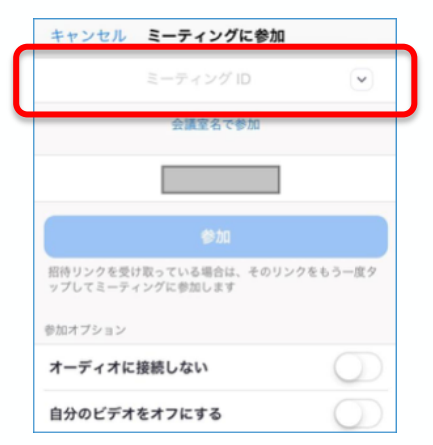

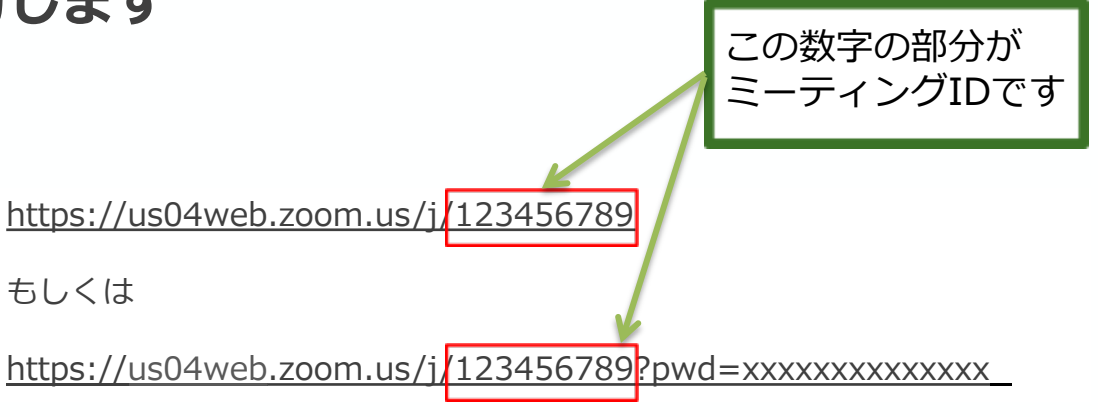

ミーティング主催者から送られる招待リンク

# ▶ 「参加」をタップします

| キャンセル <b>ミーティングに参加</b>                              |
|-----------------------------------------------------|
| 123 345 789 💿                                       |
| 会議室名で参加                                             |
|                                                     |
| 参加                                                  |
| MR9727を20007(いしを自然、ての727をもう 207<br>ップしてミーティングに参加します |
| 参加オプション                                             |
| オーディオに接続しない                                         |
| 自分のビデオをオフにする                                        |

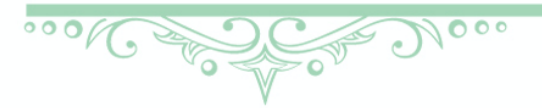

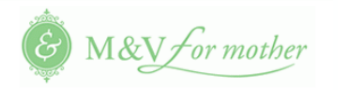

スマートフォンからZOOMミーティングに参加する方法

#### 「インターネットを使用した通話」をタップします

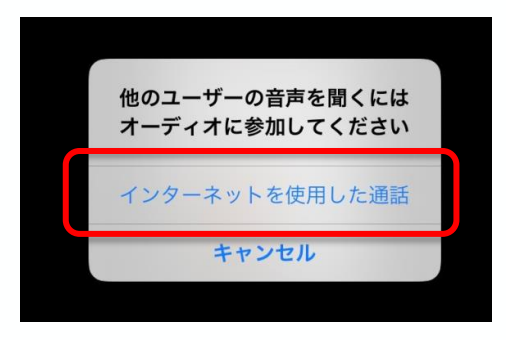

このメッセージが表示される場合は、 「インターネットを使用した通話」 を タップします

#### ▶ パスワードを入力し「続行」をタップします

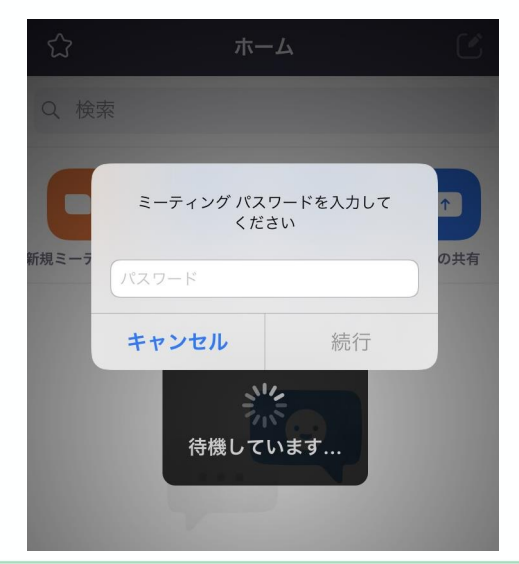

000

....

パスワードの入力が必要な場合、 パスワードを 入力し「続行」をタップします

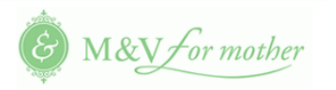

スマートフォンからZOOMミーティングに参加する方法

#### ▶ 主催者が参加の許可をするまで、しばらくお待ちください。

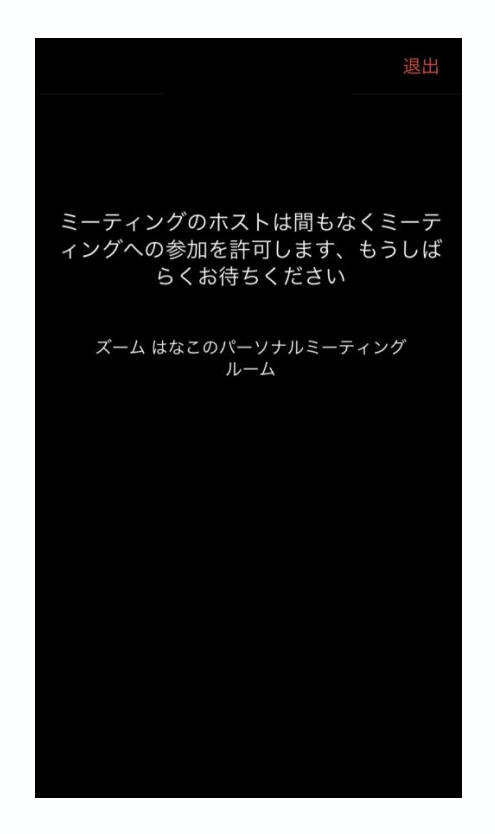

#### ▶ ZOOMミーティングが開始します。

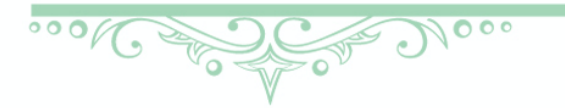

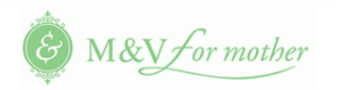

知っておきたいボタン操作4つ(スマートフォン編)

#### 画面の上と下の「メニューバー」を操作します

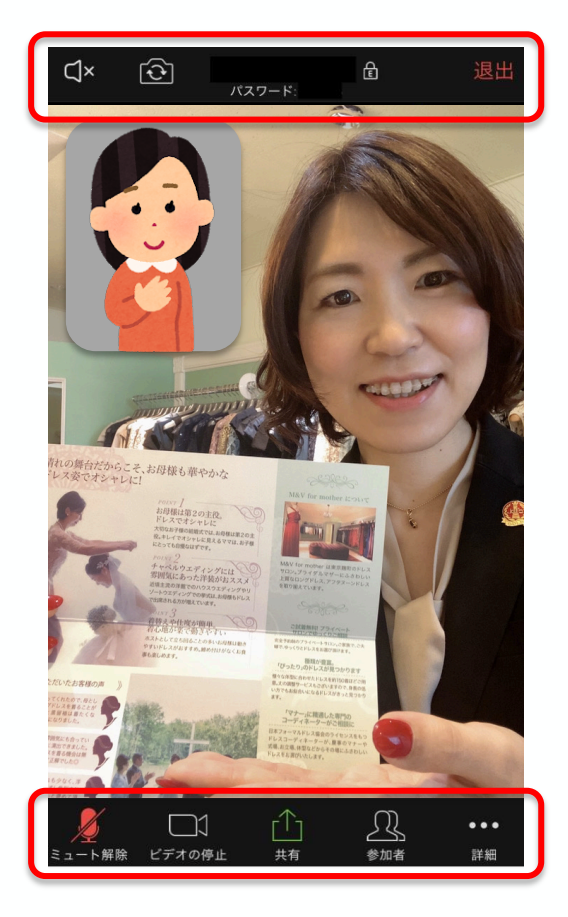

# ①「ミュート」②「ビデオ」の切り替え

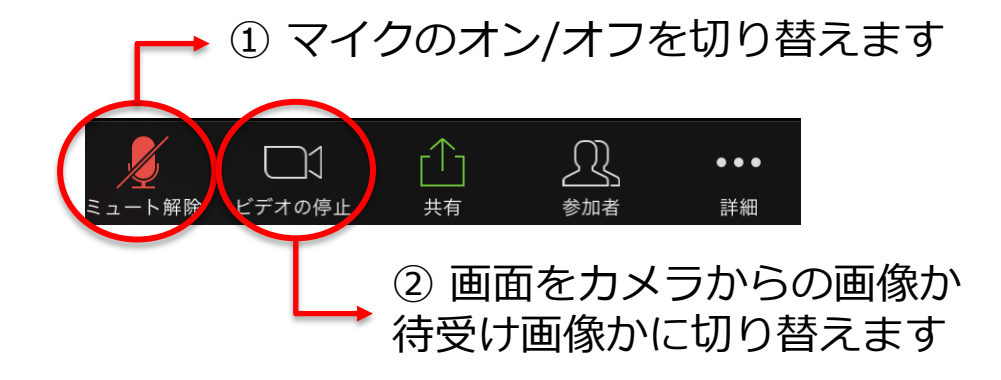

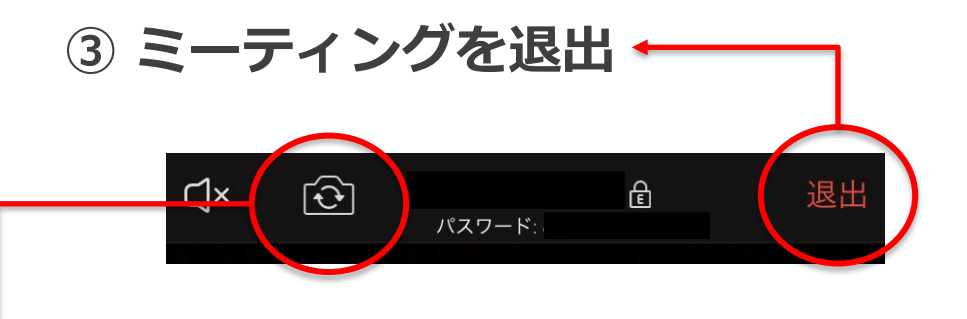

🔸 ④ インカメラ・アウトカメラの切り替え

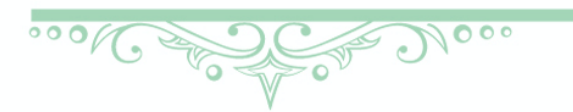

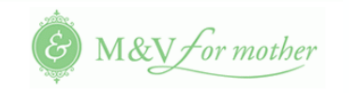